# 网上报名操作

## 登录cc98赛事管理系统 (网址https://sports.cc98.org/)

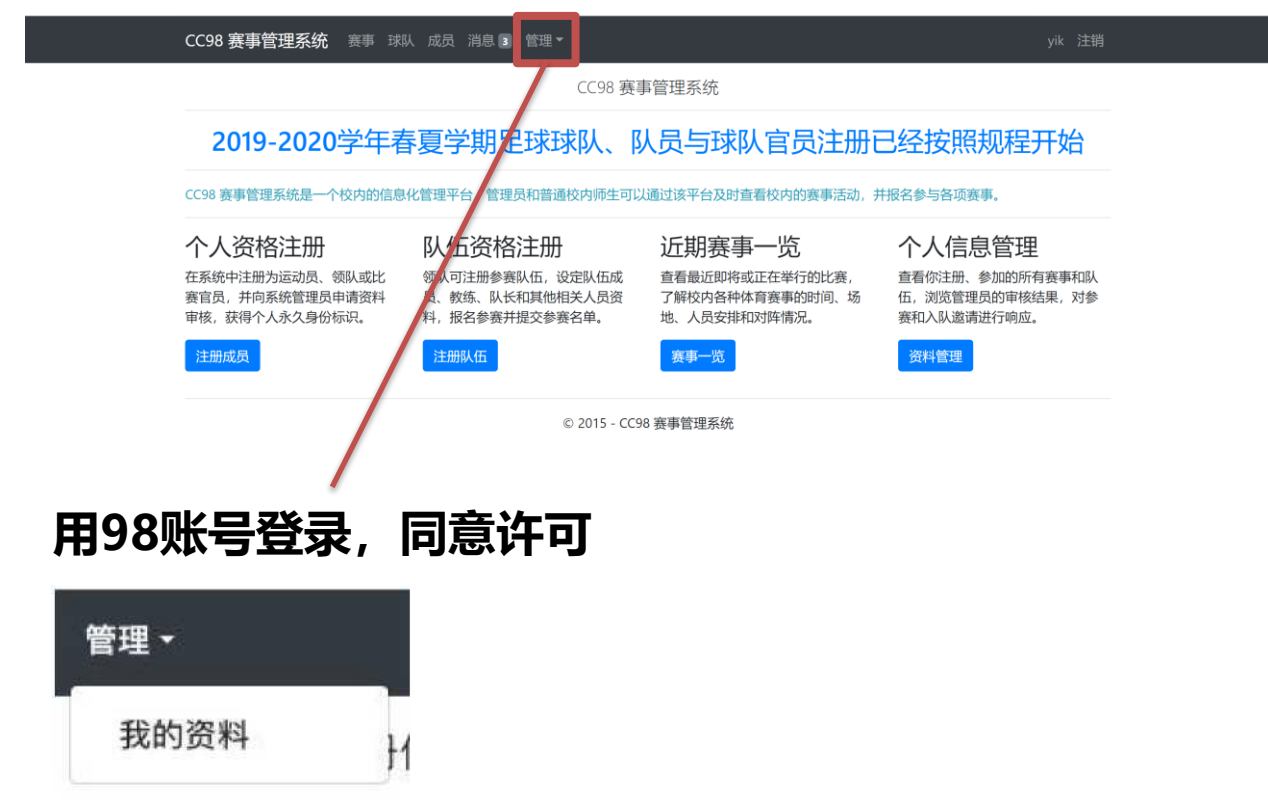

### 点开我的资料,找注册成员

### 注册成员信息

下表中列出了你目前在系统中登记注册的成员信息。

| 编号   | 姓名 | 性别 | 国籍 | 学院 | 身份 | 备注 | 审核申请时间 | 审核状态 | 操作 |
|------|----|----|----|----|----|----|--------|------|----|
|      |    |    |    |    |    |    |        |      |    |
|      |    |    |    |    |    |    |        |      |    |
|      |    |    |    |    |    |    |        |      |    |
| 注册成员 |    |    |    |    |    |    |        |      |    |

#### 注册类型

注册类型将影响到你在系统中可以执行的操作,以及需要填写的注册信息。如果你需要同时报名多个身份,请分别为它们进行注册。注意:由 于领队不能上场比赛,你不能同时报名为球队领队和运动员。

#### ○ 比赛官员

申请担任裁判、助理裁判、第四官员等职务。在比赛准备和进行阶段,你需要提供胜任职位和可执勤时间段的相关信息,等待管理员进行调度。

#### ○ 教练

申请作为教练。稍后你需要申请加入对应的球队才能正式被记录为球队教练。

#### ○ 球队领队

申请作为领队。在赛事开始阶段,你还需要负责注册球队并管理球队的球员安排。

#### ○ 运动员

申请作为运动员(包括队长)参赛。在球队公开报名阶段,你需要和球队双向选择报名加入球队。

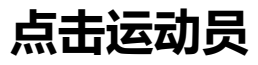

运动员信息

如果你报名作为运动员,请填写以下信息。

#### □ 我是专业运动员

如果你是足球特招生,请选中上面的复选项。

比赛官员信息

如果你报名作为比赛官员,请在以下项目中选择你适合担任的比赛官员,角色。

### 都不选择

### 如实填写完这些信息后,上传文件里面,上传学生证含有 自己姓名的那页,注册盖章页,身份证正面和反面,健康证明, 要确保身份证没过期,学生证注册页有本学期的章,添加完文 件后点击开始上传,上传完后结束上传

|     | 文件上传                                                            |
|-----|-----------------------------------------------------------------|
|     | 在此处上传报名注册的相关附加文件。请详细阅读赛事管理团队在公告<br>中给出的说明,按照要求上传所有必需的文件。        |
|     | 目前上传的系统限制为:单个文件尺寸不能超过 <b>2048 KB</b> ,文件总数<br>不能超过 <b>10</b> 个。 |
|     | 特别注意:你必须一并提供证件中记载有效期的一面,否则相关的证件<br>信息将被视为天效。                    |
|     | 上传文件                                                            |
| 点击/ | 你目前还没有上传任何文件                                                    |

| Create |                                              |         |  |  |  |  |  |  |  |
|--------|----------------------------------------------|---------|--|--|--|--|--|--|--|
| 求队 成   | ■ ※自己 答册 → ×上传文件                             | . 키나 가  |  |  |  |  |  |  |  |
| 的/字白 7 | 请通过下面的 "添加文件" 按钮上传文件。在上传文件完毕后,请<br>点击"确认"按钮。 |         |  |  |  |  |  |  |  |
|        | +添加文件 3 开始上传 × 取消上传                          |         |  |  |  |  |  |  |  |
|        | 结束上传                                         | <u></u> |  |  |  |  |  |  |  |
|        | 常用▼□ 裁判 □ 助理裁判 □                             | 第四官员    |  |  |  |  |  |  |  |
| 空生。如果你 | 环是留学生,请通过下拉列表填写<br>文件上传                      |         |  |  |  |  |  |  |  |
|        |                                              |         |  |  |  |  |  |  |  |

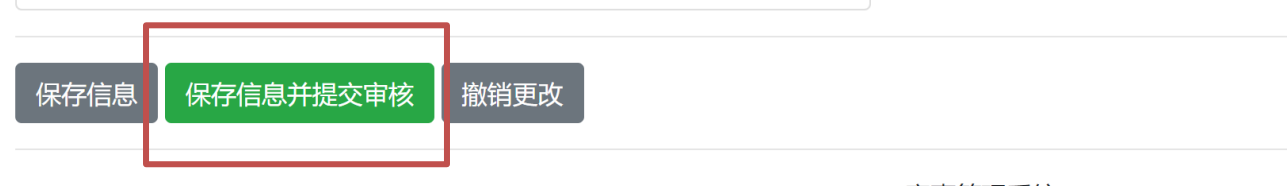

© 2015 - CC98 赛事管理系统

# 上传后文件, 点击保存并提交审核信息

| C M https://sports.cc98.org/Member/Croate |                |       |                |       |    |        |    |    |  |
|-------------------------------------------|----------------|-------|----------------|-------|----|--------|----|----|--|
|                                           | CC98 赛事管理系统    | 赛事 球队 | 成员 消息 🖪        | 管理▼   |    |        |    |    |  |
|                                           |                |       |                |       | 创建 | 國人     |    |    |  |
|                                           | 注册类型           |       | 个人详细信息         |       |    |        |    | 信息 |  |
| 点                                         | 击球队            |       |                |       |    |        |    |    |  |
| T512                                      | 菜花糕            |       | 乐静             |       | 暂无 | 音      | 昏无 | 26 |  |
| T514                                      | TEST_TEAM      |       | 暂无             |       | 暂无 | ŧ      | 昏无 | 0  |  |
| T515                                      | 测试             |       | 曹振宇            |       | 暂无 | ŧ      | 昏无 | 2  |  |
| T516                                      | TEST_TEAM      |       | TEST_CAPTAIN   |       | 暂无 | 车      | 昏无 | 1  |  |
| T517                                      | 公共管理学院足球队      |       | 姚宝妍            |       | 暂无 | 4<br>E | 昏无 | 1  |  |
| « «                                       | 1 2 3 20 21 22 | > >>  |                |       |    |        |    |    |  |
| 创建新球                                      | Б.             |       |                |       |    |        |    |    |  |
|                                           |                |       | ◎ 2015 - 009 実 | 車管理亥纮 |    |        |    |    |  |

页码翻到22页,找到公共管理学院足球队,点击T517进入

### 成员信息

下表列出了队伍中目前所具有的成员。你可以通过操作列表中的按钮对成员加入申请进行同意或者拒绝,或者删除已有的成员。要邀请特定成员入队,请访问 成员列表,单击感兴趣的成员编号进入其详细信息页面并单击"邀请加入我的队伍"按钮进行邀请。

| 注意:如果某         | 注意:如果某成员已经被加入某场赛事的参赛名单,则在比赛完成前,该成员将无法离队。 |    |    |        |        |        |                    |      |
|----------------|------------------------------------------|----|----|--------|--------|--------|--------------------|------|
|                |                                          |    |    |        |        |        |                    |      |
| 编号             | 姓名                                       | 身份 | 备注 | 个人审核状态 | 球队申请状态 | 成员申请状态 | 加入时间               | 操作   |
| M009784        | 姚宝妍                                      | 领队 | 无  | 待审核    | 已通过    | 已通过    | 2022/3/25 19:02:02 | 不可删除 |
| 申请由我注册的成员加入该球队 |                                          |    |    |        |        |        |                    |      |
|                |                                          |    |    |        |        |        |                    |      |

# 点击申请由我注册的成员加入该球队

| ×申请加入球队                                                           |                                       |
|-------------------------------------------------------------------|---------------------------------------|
| 你可以申请加入任意多支球队,但是在同一场赛事中,你不能同时<br>代表两只参赛球队参与比赛。                    | t                                     |
| 要申请的球队                                                            |                                       |
| 公共管理学院足球队~~                                                       |                                       |
| 选择要申请加入的球队。只有通过审核的球队才能申请加入。                                       |                                       |
| 要申请的球队                                                            |                                       |
| 选择一个球员                                                            |                                       |
| 选择要申请加入的球员。只有通过审核的球员才能申请加上如果你在列表上看不到任何球员,请尝试先注册球员信息,或提交球员信息的认证申请。 | ····································· |
| 申请理由                                                              |                                       |
| 5                                                                 |                                       |
| 在此处填写申请的理由。球队的领队将会看到你的理由,这有助于他更好地做出决定。                            | =                                     |
|                                                                   | t                                     |
| 提交申请取消                                                            | 2                                     |

### 不用填写理由,选择 球员选自己,最后点 提交申请